## -fugro

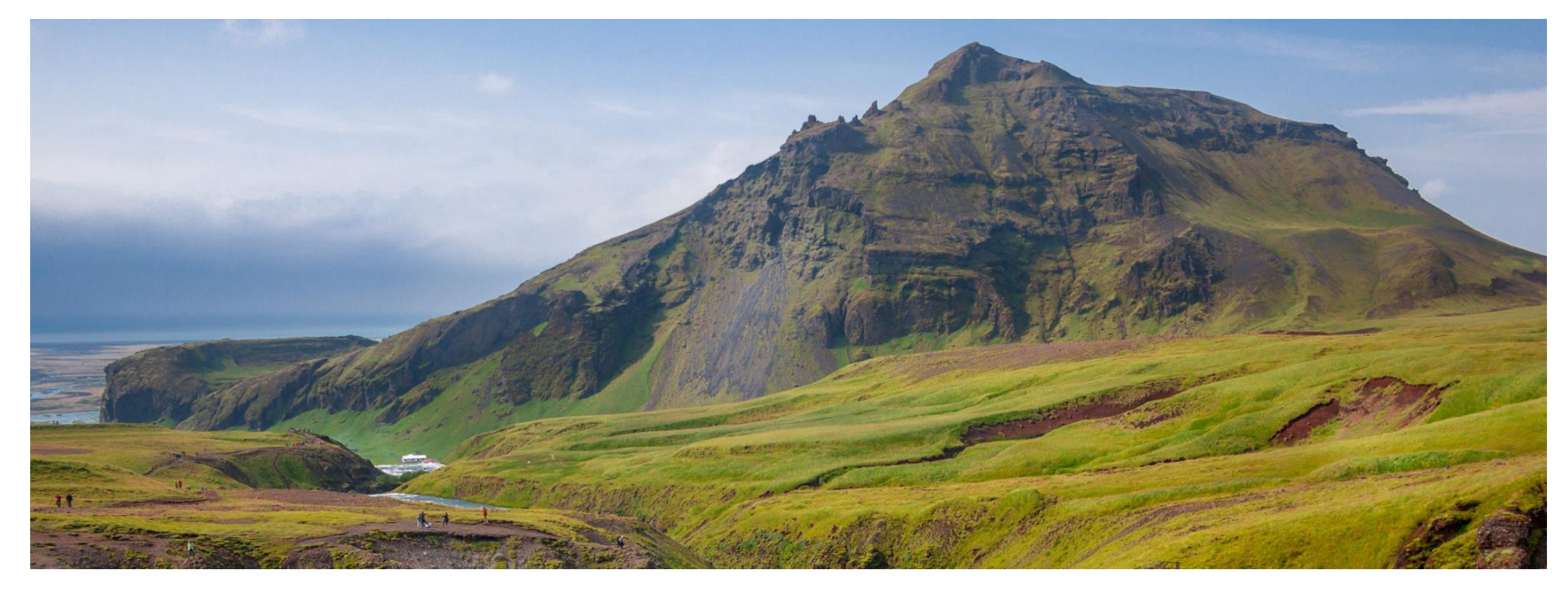

#### **GeODin 9 - Installation**

Manual

## Before you start...

For the installation of GeODin prepare a green-colored HASP HL dongle and a valid GeODin license stored on it.

Plug the HASP HL Dongle on a free USB port of your computer. Quit all running programs and start the installation by double clicking on the **GeODin-Setup.exe**. The GeODin-Setup.exe is included on the **GeODin-DVD** which you can download here:

http://download.geodin.com/geodin

| 🛃 GeODin Setup |                                                                                                    | X |
|----------------|----------------------------------------------------------------------------------------------------|---|
| GeODin®        | Welcome to the installer for:<br>GeODin 9.0.<br>Please deactivate the antivirus software during the installation process. It is also strongly<br>recommended that you exit all Windows programs before continuing with this installation. |   |
|                | If you have any other programs running, please click 'Cancel', close the programs, and run<br>this setup again.<br>Otherwise, click 'Next' to continue.                                                                                   |   |
|                | < Back Next > Cancel                                                                                                    | 1 |

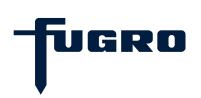

# Step 1: License agreement

Please read the license agreement carefully and proceed by accepting it.

| GeoDin Setup                                                                                                    |                                                                                                    |
|----------------------------------------------------------------------------------------------------|----------------------------------------------------------------------------------------------------|
| icense Agreement<br>Please read the following license agreement carefully.                                                                                                    | AND AND                                                                                                    |
| Licensing Contract for Ultimate Users of the Software Product GeODin-Sys                                                                                                    | stem                                                                                                    |
| NOTE TO USERS:                                                                                                    |                                                                                                    |
| THIS IS A CONTRACT BETWEEN YOU AND FUGRO GERMANY LAND GMBH<br>A COMPANY UNDER THE LAW OF THE FEDERAL REPUBLIC OF GERMANY.<br>THE TERMS AND CONDITIONS OF THIS CONTRACT.<br>Contract                                                                                 | H, HEREINAFTER KNOWN AS FUGRO GERMANY LAND,<br>BY INSTALLING THE SOFTWARE, YOU AGREE TO ALL                                                                |
| The FUGRO GERMANY LAND software product "GeODin-System" along w<br>(documentation) that go with it are enclosed with this Contract. The term<br>altered versions (including upgrades, modified versions, updates, copies<br>issued a license.                       | ith the hardlock plug and explanatory material<br>"software" shall also comprise all improved and<br>and the like) for which FUGRO GERMANY LAND has        |
| You are required to read this Contract carefully before you accept these t<br>not agree to this Contract, you may not use the software. In such case yo<br>documentation and packaging to FUGRO GERMANY LAND or the place w<br>reimbursement of the price you paid. | terms and conditions by using the software. If you do<br>bu may return the unused software along with the<br>where you purchased the software for complete |
| <ul> <li>I agree to the terms of this license agreement</li> </ul>                                                                                                    |                                                                                                    |
|                                                                                                    |                                                                                                    |

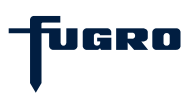

## **Step 2: Installation type**

Select **Single user installation** to install GeODin locally on your computer, or **Network Installation** if you wish to install GeODin centrally on a network drive so that multiple users can work with the same installation (even simultaneously).

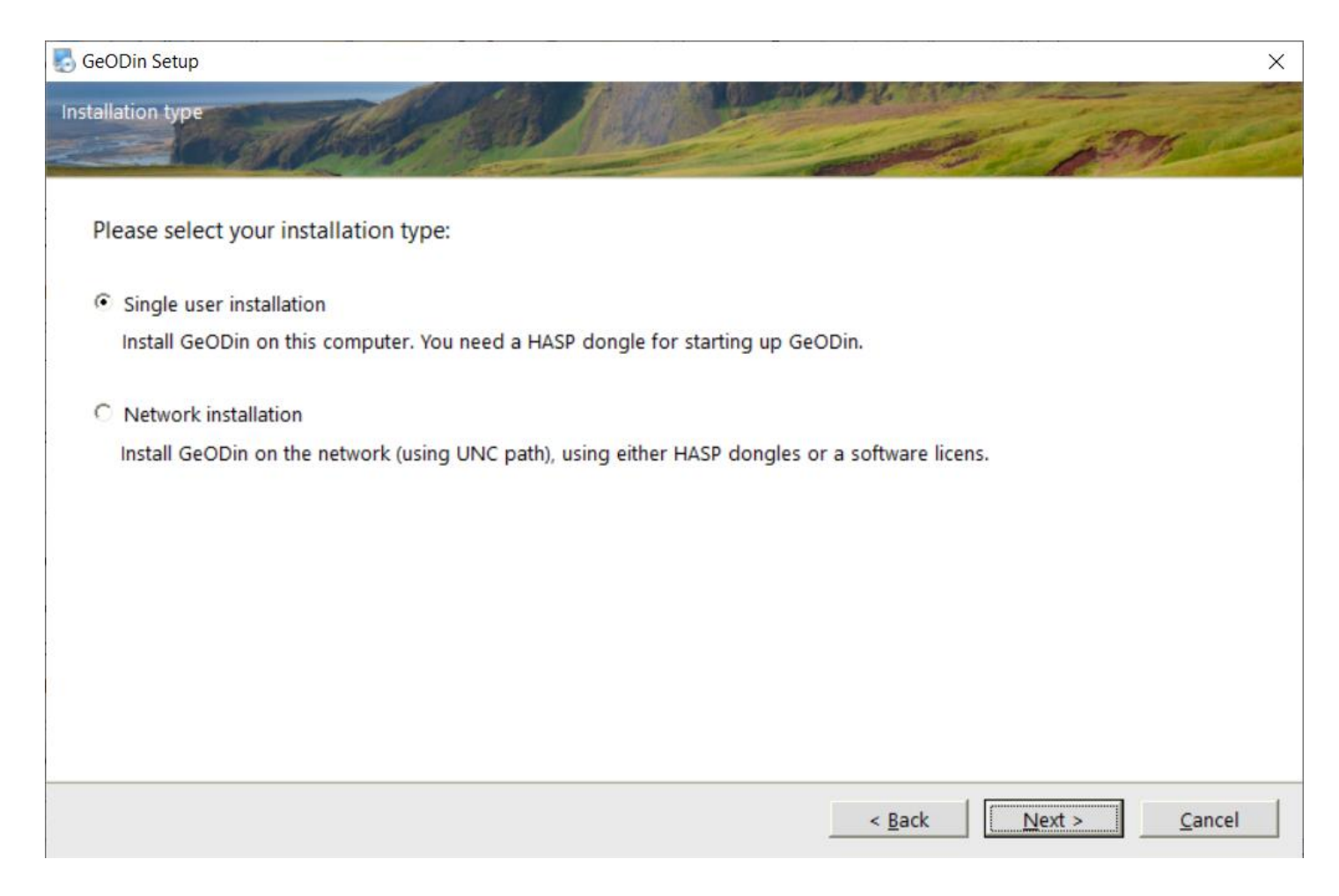

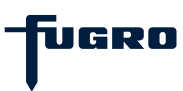

## **Step 3: Installation path**

Determine the directory where you want to install GeODin.

Each directory that requires writing rights for the user (like layout directory, system library) is automatically stored within the installation at C:\ProgramData\ Fugro. This ensures, that the installation folders are not stored at C:\ProgramFiles, where users who have no administrator rights have no writing rights (since Windows Vista).

| 🛃 GeODin Setup                               | ×                                                                                                    |
|----------------------------------------------|----------------------------------------------------------------------------------------------------|
| Installation Folder                          | a man the                                                                                                    |
|                                              | Contraction of the second second seco |
|                                              |                                                                                                    |
| Install GeODin to:                           |                                                                                                    |
| C:\Program Files (x86)\GeODin                | C <u>h</u> ange                                                                                                    |
|                                              |                                                                                                    |
| Space required: 243.4 MB                     |                                                                                                    |
| Space available on selected drive: 369.24 GB |                                                                                                    |
|                                              |                                                                                                    |
|                                              |                                                                                                    |
|                                              |                                                                                                    |
|                                              |                                                                                                    |
|                                              |                                                                                                    |
|                                              |                                                                                                    |
| < <u>B</u> ack                               | Next > Cancel                                                                                                    |

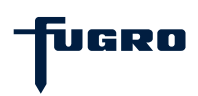

#### Step 4: Demo databases

You can connect different demo databases to GeODin during the installation process. Select which one you like by placing a checkmark.

Of course, you can still connect the demo databases later. Find them for a download here:

http://download.geodin.com/demodb

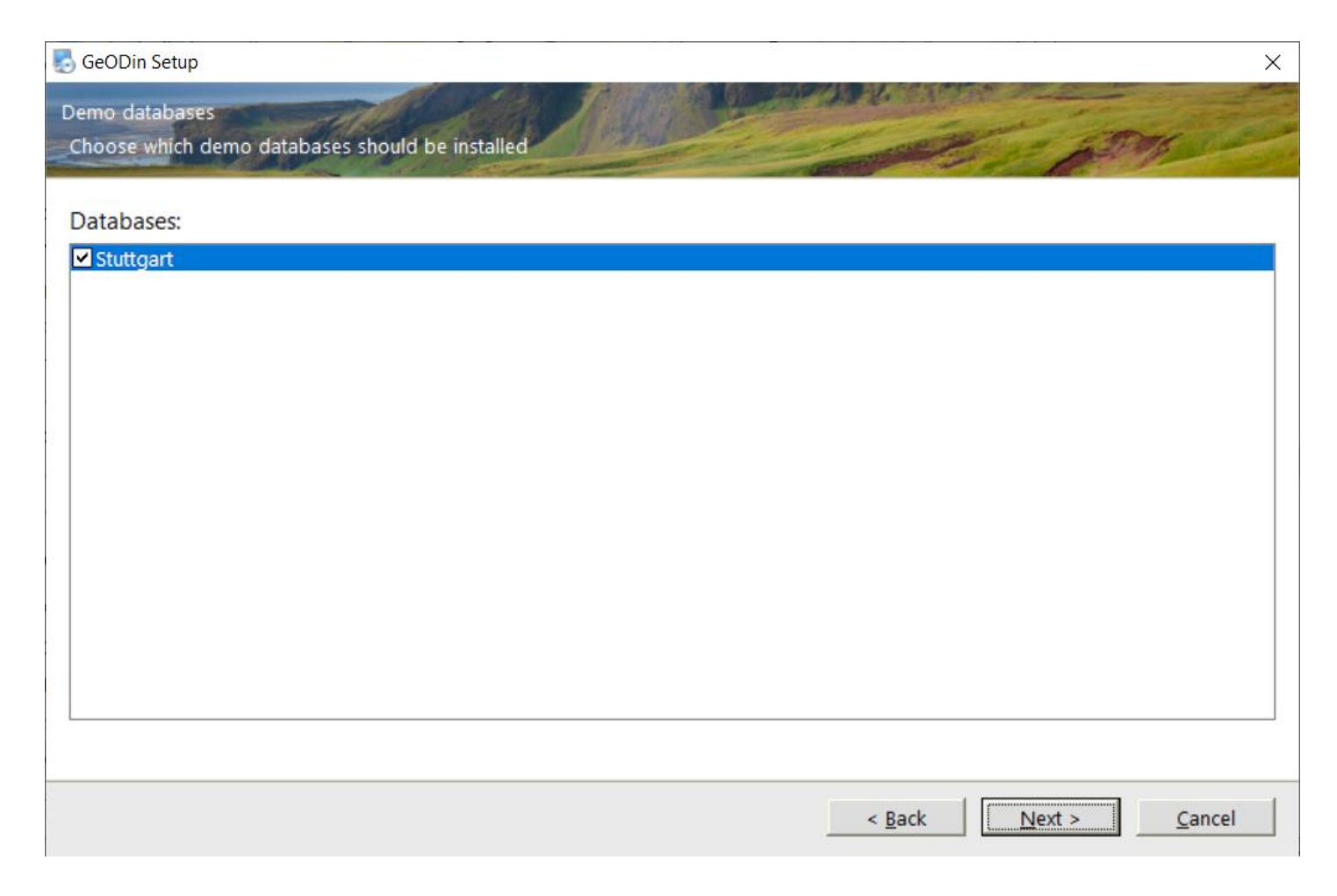

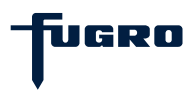

## Step 5: Install GeODin

After displaying the previously set installation settings, which you end with <Next>, the program files are installed. This process may take a few minutes.

| 🛃 GeODin Setup                             |                                                | >                                         |
|--------------------------------------------|------------------------------------------------|-------------------------------------------|
| Ready to Install                           |                                                | Contraction of the second                 |
| You are now ready to ins                   | all GeODin 9.0                                 |                                           |
| The installer now has end                  | ugh information to install GeODin on your comp | puter.                                    |
| The following settings w                   | II be used:                                    |                                           |
| Install folder:                            | C:\Program Files (x86)\GeODin                  |                                           |
| Common install folder:<br>Shortcut folder: | C:\ProgramData\Fugro\GeODin<br>GeODin          |                                           |
| Please click 'Next' to pro                 | eed with the installation.                     |                                           |
|                                            |                                                |                                           |
|                                            |                                                |                                           |
|                                            |                                                | < <u>B</u> ack <u>Next</u> <u>C</u> ancel |

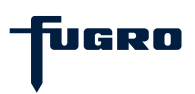

## Step 6: HASP HL driver installation

For running a local installation with a dongle, the appropriate **HASP HL driver** must be installed. Set the checkmark and press <Next>.

If there is already a driver installed it is displayed at the bottom. Then a dialogue opens which asks if the existing driver should be replaced by the new one. Confirm <Yes> and follow the instructions of the driver installation.

| SeoDin Setup                                             | ×                                                                                                    |
|----------------------------------------------------------|----------------------------------------------------------------------------------------------------|
| Options                                                  | - Aler                                                                                                    |
|                                                          | Contraction of the second second seco |
| Please select from the following options:                |                                                                                                    |
| HASP USB Driver                                          |                                                                                                    |
|                                                          |                                                                                                    |
|                                                          |                                                                                                    |
|                                                          |                                                                                                    |
|                                                          |                                                                                                    |
|                                                          |                                                                                                    |
|                                                          |                                                                                                    |
|                                                          |                                                                                                    |
|                                                          |                                                                                                    |
|                                                          |                                                                                                    |
| Your current installed HASP driver Version: 7.92.88459.1 |                                                                                                    |
|                                                          |                                                                                                    |
|                                                          | <u>N</u> ext > <u>C</u> ancel                                                                                                    |

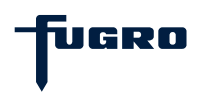

# Step 7: Installation successful

If a valid license is present on your dongle GeODin will start.

If a valid GeODin license has not yet been stored on your HASP HL license dongle you will receive an appropriate message and the method "Manage GeODin License" will be started directly. Here you can transfer your valid license file onto your license dongle.

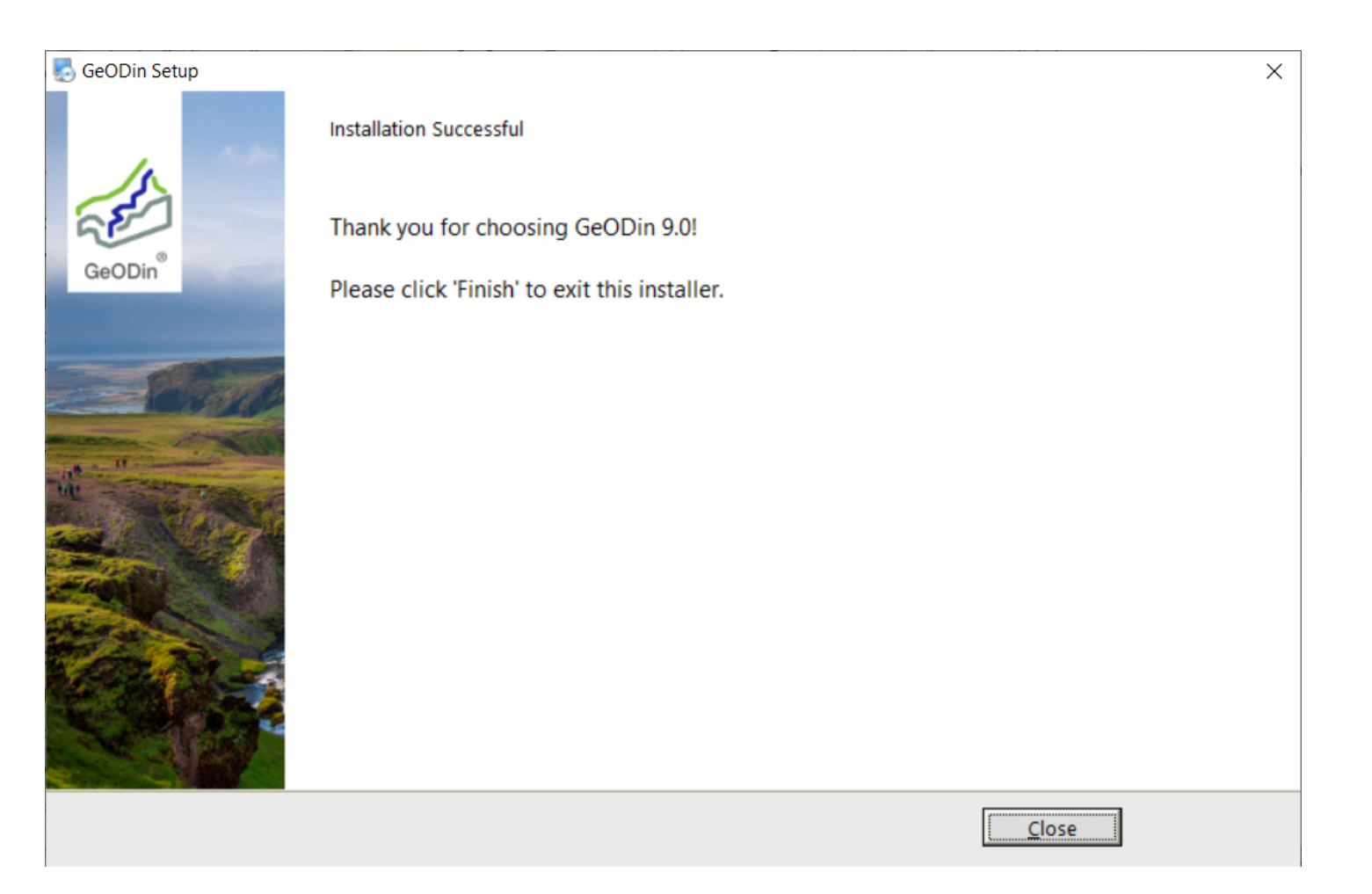

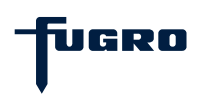

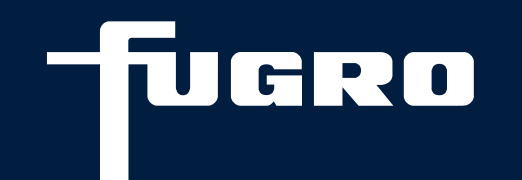

# Contact

▶ +49 (0)30 93651 317

support@geodin.com

www.geodin.com

9